## วิธีการใช้งานระบบการให้บริการ E-Service

- 1. เปิดโปรแกรม Browser
- 2. พิมพ์ชื่อหน่วยงาน หรือ URL ของเว็บไซต์หน่วยงาน

https://www.thaijaroen.go.th/home.php และ คลิก Enter จะปรากฏหน้าหลักของเว็บไซต์

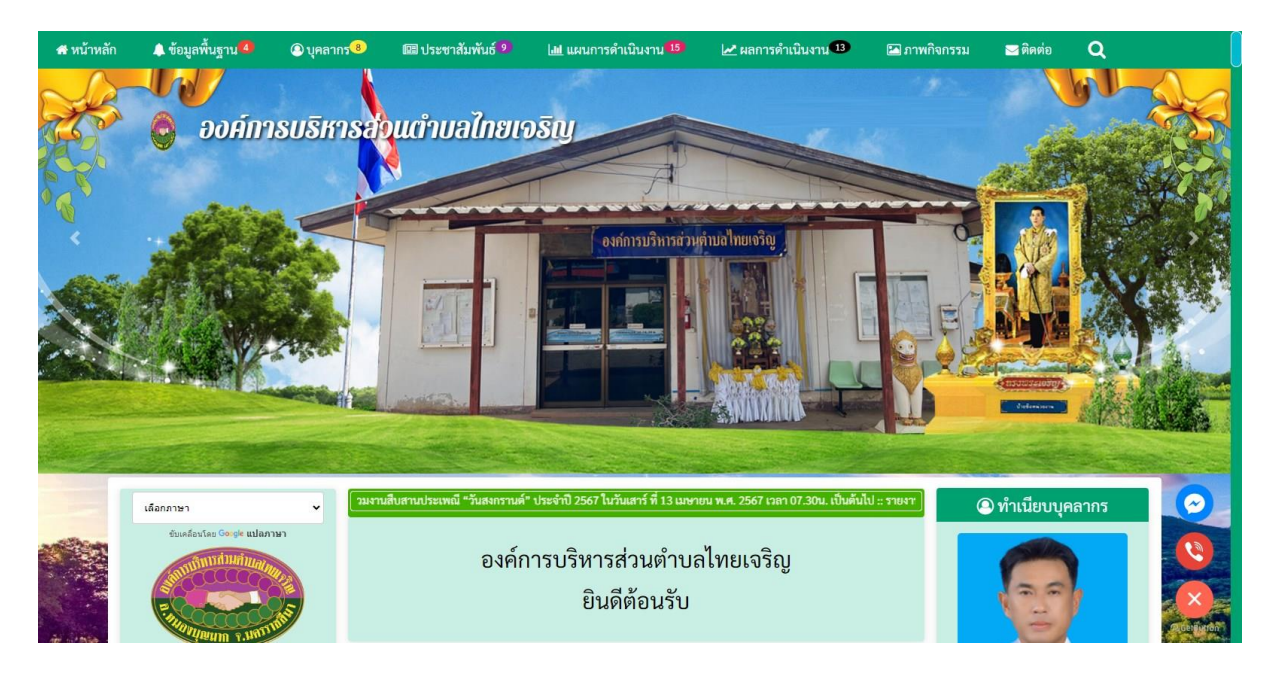

 สังเกต Banner ระบบบริการออนไลน์ (E-Service) จะอยู่ตรงกลางเกือบบริเวณด้านล่างบน หน้า Home Page ของเว็บไซต์

## 4. คลิกเลือกการใช้งานบริการต่าง ๆ ที่ต้องการ

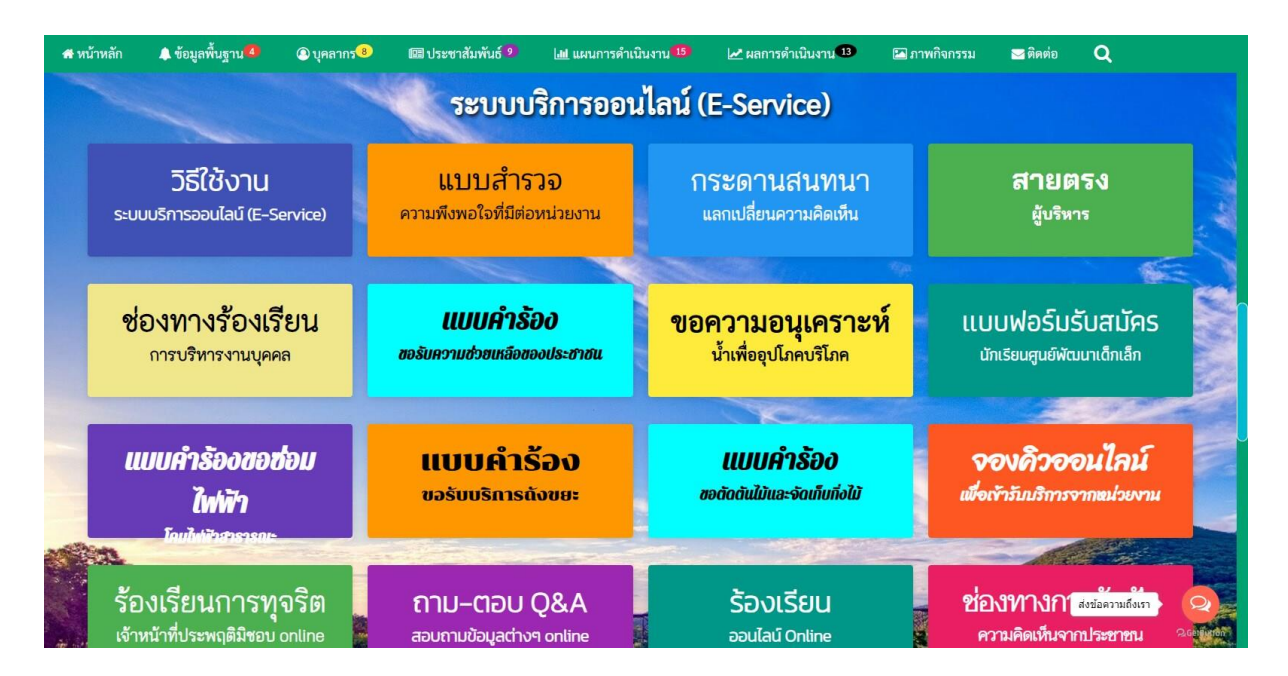

5. หรือถ้ายังไม่เข้าใจวิธีการใช้งานให้คลิกวิธีการใช้งานระบบบริการออนไลน์ (E-Service) (วงกลม สีแดง)

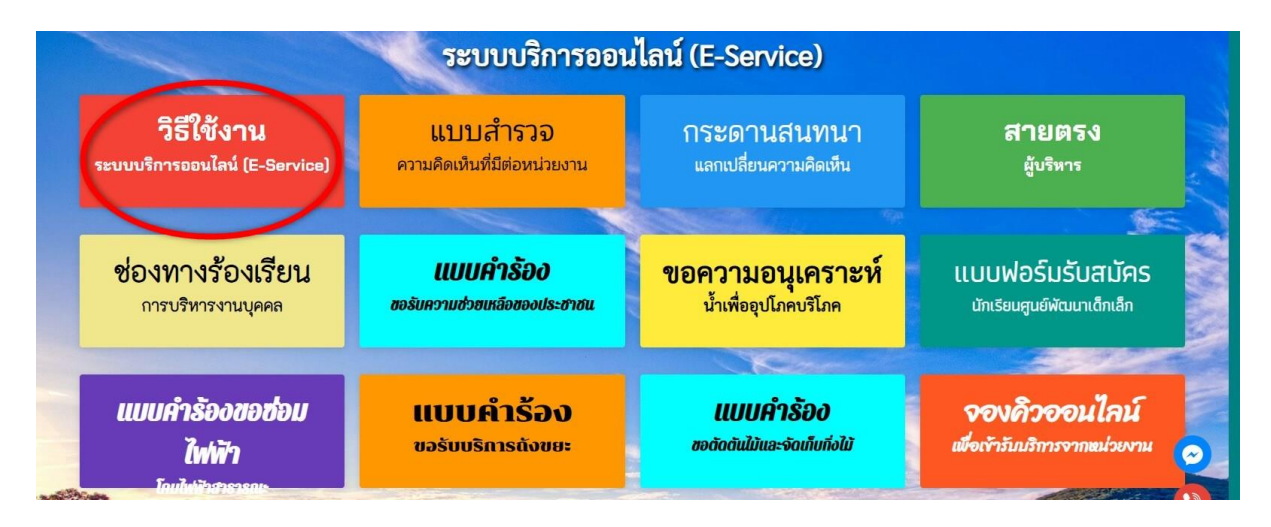

6. จะปรากฏวิธีการใช้งานระบบบริการออนไลน์ (E-Service)

## วิธีการใช้งานระบบการให้บริการ E-Service

- 1. เปิดโปรแกรม Browser
- 2. พิมพ์ชื่อหน่วยงาน หรือ URL ของเว็บไซต์หน่วยงาน

https://www.thaijaroen.go.th/home.php และ คลิก Enter จะปรากฏหน้าหลักของเว็บไซต์

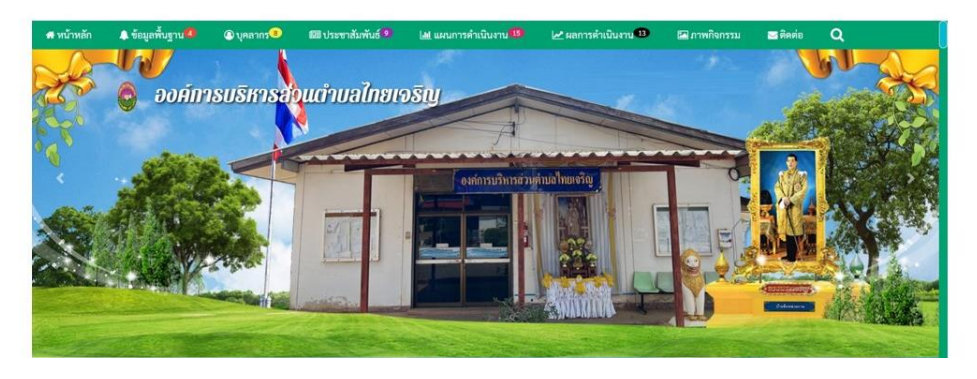

หรือถ้าต้องการบริการสมัครเพื่อเข้าเรียนในศูนย์เด็กเล็ก สำนักงานเทศบาลตำบลหนองสอ ให้
คลิก แบบฟอร์มรับสมัครนักเรียนศูนย์พัฒนาเด็กเล็ก

| วิธีใช้งาน                      | <b>แบบสำรวจ</b>             | <b>กระดานสนทนา</b>              | สายตรง                                                                                                    |
|---------------------------------|-----------------------------|---------------------------------|----------------------------------------------------------------------------------------------------|
| ระบบบริการออนไลน์ (E-Service)   | ความคิดเห็นที่มีต่อหน่วยงาน | แลกเปลี่ยนความคิดเห็น           | <sub>ผู้บริหาร</sub>                                                                                                    |
| <b>ช่องทางร้องเรียน</b>         | <b>แบบคำรัอง</b>            | ขอความอนุเคราะห์                | แบบฟอร์มรับสมัคร                                                                                                    |
| การบริหารงานบุคคล               | ขอรับความช่วยหลือของประชาชน | <sup>น้ำเพื่ออุปโภคบริโภค</sup> | มักเรียนศูนย์พัฒนาเด็กเล็ก                                                                                                    |
| Contraction discontinues in the |                             | Comme                           | and the second second sec |
| แบบคำร้องขอซ่อม                 | <b>แบบคำร้อง</b>            | <b>แบบคำรั้อง</b>               | <b>จองคิวออนไลน์</b>                                                                                                    |
| ไฟฟ้า                           | ขอรับบริการถังขยะ           | ขอดัดตันไม้และจัดเท็บทึ่งไม้    | เพื่อเข้ารับบริการจากหน่วยงาน                                                                                                    |

|                                      |                                   | <b>ນ</b>                     |                              |        |                |
|--------------------------------------|-----------------------------------|------------------------------|------------------------------|--------|----------------|
|                                      | ୦ଏନ                               | เการบรหารสวนตาบลเท           | າຍເຈรญ                       |        |                |
| <b>ข้อมูลทั่วไป</b><br>คำนำหน้า      | ชื่อ นามะ                         | ក្មេត                        | อายุ                         |        |                |
| เลือกคำนำหน้า                        | ~                                 |                              |                              |        |                |
| บ้านเลขที่                           | หมู่ที่                           |                              | ถนน                          |        |                |
|                                      |                                   |                              |                              |        |                |
| ตำบล                                 | อำเภอ                             |                              | จังหวัด                      |        |                |
|                                      |                                   |                              |                              |        |                |
| หมายเลขบัตรประจำตัวประชาชน           | โทรศัพท์                          | í                            | ID Line หรือ                 | E-mail |                |
|                                      |                                   |                              |                              |        |                |
| ข้อมูลผู้ปกครอง                      |                                   |                              |                              |        |                |
| ชื่อบิดา-นามสกุล                     | ชื่อมารด                          | า-นามสกุล                    | ชื่อผู้อุปการะ               | :      |                |
|                                      |                                   |                              |                              |        | ส่งข้อความถึงเ |
| ภาพถ่ายขนาด 1 นิ้ว (ไฟล์ Image ขนาด  | าไฟล์ไม่เกิน 10 MB)               |                              |                              |        |                |
| เลือกไฟล์ ไม่ได้เลือกไฟล์ใด          |                                   |                              |                              |        |                |
| สำเนาสูติบัตร (ไฟล์ Image ขนาดไฟล์ไร | ม่เกิน 10 MB)                     |                              |                              |        |                |
| เลือกไฟล์ ไม่ได้เลือกไฟล์ใด          |                                   |                              |                              |        |                |
| สำเนาทะเบียนบ้าน (ไฟล์ Image ขนาด    | ไฟล์ไม่เกิน 10 MB)                |                              |                              |        |                |
| เลือกไฟล์ ไม่ได้เลือกไฟล์ใด          |                                   |                              |                              |        |                |
|                                      | 22                                |                              |                              |        |                |
| ✔ ข้าพเจ้าขอรับรองว่าข้อความข้างต้น  | <b>แป็นความจริงทุกประการ</b> (ระเ | บบจะทำการบันทึกหมายเลข ip ขอ | วงท่านเพื่อการตรวจสอบข้อมูล) |        |                |

## 8. จะปรากฏแบบฟอร์มรับสมัครนักเรียนศูนย์พัฒนาเด็กเล็ก

9. สำหรับการบริการอื่น ๆ ก็ให้ปฏิบัติในลักษณะเดียวกันนี้